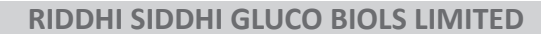

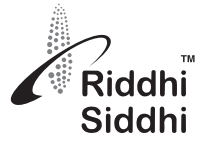

# NOTICE OF 30<sup>TH</sup> ANNUAL GENERAL MEETING

NOTICE IS HEREBY GIVEN THAT THE 30<sup>TH</sup> ANNUAL GENERAL MEETING ("AGM") OF RIDDHI SIDDHI GLUCO BIOLS LIMITED ("COMPANY") WILL BE HELD ON **SATURDAY, 25<sup>TH</sup> DAY OF SEPTEMBER, 2021, AT 11:00 A.M.** THROUGH VIDEO CONFERENCING ("VC") / OTHER AUDIO VISUAL MEANS ("OAVM") TO TRANSACT THE FOLLOWING BUSINESS:

#### **ORDINARY BUSINESS:**

- 1. (a) To receive, consider, approve and adopt the Audited Standalone Financial Statements of the Company for the Financial Year ended on 31<sup>st</sup> March, 2021 and the Reports of the Board of Directors' and Auditors' thereon.
  - (b) To receive, consider, approve and adopt the Audited Consolidated Financial Statements of the Company for the Financial Year ended on 31<sup>st</sup> March, 2021 and the Report of the Auditors thereon.
- 2. To appoint a Director in place of Mr. Ganpatraj L. Chowdhary (DIN: 00344816), who retires by rotation in terms of Section 152(6) of the Companies Act, 2013 and being eligible, offers himself for re-appointment.
- 3. To consider and if thought fit, to pass, with or without modification, the following resolution as an Ordinary Resolution:

#### Appointment of M/s. Batliboi & Purohit, Chartered Accountants, Mumbai (FRN: 101048W), as Statutory Auditors.

"RESOLVED THAT pursuant to the provisions of Sections 139 and other applicable provisions of Companies Act, 2013, if any and the rules framed thereunder subject to any statutory modification or re-enactment thereof for the time being in force, M/s. Batliboi & Purohit, Chartered Accountants, Mumbai (FRN: 101048W) be and are hereby appointed as Statutory Auditor of the Company due to retirement of M/s. Deloitte Haskins & Sells, Chartered Accountants (Firm Registration No. 117365W) pursuant to Section 139 (2) of the Companies Act, 2013 as Statutory Auditor of the Company, to hold office for a period of five financial years from the conclusion of this 30<sup>th</sup> Annual General Meeting till the conclusion of 35<sup>th</sup> Annual General Meeting of the Company at such remuneration as may be decided between the Board of Directors and Statutory Auditors."

**"RESOLVED FURTHER THAT** the Board of Directors of the Company be and are hereby severally authorized to do all things, deeds, acts necessary or desirable in connection with or incidental to give effect to the above resolution, including but not limited to filing of necessary forms with Registrar of Companies and to comply with all other requirements in this regard".

By Order of the Board of Directors For Riddhi Siddhi Gluco Biols Limited

Date : 14/08/2021 Place: Ahmedabad

# Registered Office:

10, Abhishree Corporate Park Nr. Swagat Bunglow BRTS Bus Stand, Ambli – Bopal Road, Ahmedabad Gujarat -380 058

#### Notes:

- 1. In view of the continuing Covid-19 pandemic, the Ministry of Corporate Affairs ("MCA") has vide its circular dated January 13, 2021 and May 5, 2020 read with circulars dated April 8, 2020, April 13, 2020, June 15, 2020, September 28, 2020 and December 31, 2020 and 23<sup>rd</sup> June, 2021 (collectively referred to as "MCA Circulars") permitted the holding of the Annual General Meeting ("AGM") through Video Conferencing/Other Audio Visual Means (VC/OAVM) without physical presence of the members at a common venue. In compliance of the provisions of the Companies Act, 2013 ("Act"), SEBI (Listing Obligations and Disclosure Requirements) Regulations, 2015 ("SEBI Listing Regulations") and MCA Circulars, the AGM of the Company is being held through VC/OAVM. The detailed procedure for participating through VC/OAVM is annexed herewith and available at the Company's website <u>www.riddhisiddhi.co.in</u>.
- 2. The Members can join the AGM through the VC/OAVM mode 15 minutes before and after the scheduled time of the commencement of the Meeting by following the procedure mentioned in the Notice. The facility of participation at the AGM through VC/OAVM will be made available for 1,000 members on first come first served basis. This will not include large Shareholders (Shareholders holding 2% or more shareholding), Promoters, Institutional Investors, Directors, Key Managerial Personnel, the Chairpersons of the Audit Committee, Nomination and Remuneration Committee and Stakeholders Relationship Committee, Auditors etc. who are allowed to attend the AGM without restriction on account of first come first served basis.
- 3. Members can raise questions during the meeting or by sending emails in advance at least 7 days before the scheduled time for AGM at <u>ahmd@riddhisiddhi.co.in</u> Relevancy of questions and order of speakers at the meeting will be decided by the Chairman.

Sharad Jain Company Secretary Mem. No. ACS 57221

# **RIDDHI SIDDHI GLUCO BIOLS LIMITED**

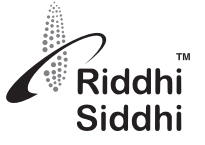

- 4. In terms of Section 152 of the Companies Act, 2013, Mr. Ganpatraj L. Chowdhary (DIN:0344816), Director retires by rotation at the ensuing 30<sup>th</sup> Annual General Meeting and being eligible, offers himself for re-appointment. The details of Director seeking appointment/ re-appointment as required by Regulation 36(3) of SEBI (Listing Obligations and Disclosure Requirements) Regulations, 2015 and Secretarial Standard-2 issued by the Institute of Company Secretaries of India and notified by the Ministry of Corporate Affairs is annexed hereto.
- 5. Pursuant to the Circular No. 14/2020 dated April 08, 2020, issued by the Ministry of Corporate Affairs, the facility to appoint proxy to attend and cast vote for the members is not available for this AGM. However, the Body Corporates are entitled to appoint authorised representatives to attend the AGM through VC/ OAVM and participate thereat and cast their votes through e-voting.
- 6. Institutional/Corporate Members (i.e. other than individuals/HUF, NRI, etc.) are required to send a scanned copy (PDF/JPG format) of relevant Board Resolution/Authorization etc. authorizing its representative to attend the AGM through VC/OAVM on its behalf and to vote through remote e-voting. The said Resolution/Authorization shall be sent to the Scrutinizer by email at its registered e-mail address: kinjal@ravics.com.
- 7. In case of joint holders attending the Meeting, only such joint holder who is higher in the order of names will be entitled to vote at the Meeting.
- 8. Pursuant to the provisions of Section 91 of the Companies Act, 2013, the Register of Members and Share Transfer Books of the Company will remain closed from Sunday, 19<sup>th</sup> September, 2021 to Saturday, 25<sup>th</sup> September, 2021 (both days inclusive).
- 9. The Register of Directors' and Key Managerial Personnel and their shareholding maintained under Section 170 of the Companies Act, 2013, the Register of Contracts or Arrangements in which the Directors are interested under Section 189 of the Companies Act, 2013 and all other documents referred to in the Notice will be available for inspection in electronic mode.
- 10. Pursuant to Section 124 & 125 of the Companies Act, 2013 (Corresponding Section 205A(5) and 205C of the Companies Act, 1956), the amount of dividend not enchased or claimed within 7 (seven) years from the date of its transfer to unpaid dividend account, will be transferred to Investor Education and Protection Fund (IEPF), established by the Government. Accordingly, the Company has transferred unpaid/unclaimed dividend upto F.Y. 2012-13 to the IEPF fund during the year.

Financial year wise list unpaid/unclaimed dividend is uploaded on the website of the Company. Unclaimed/unpaid dividend for the F.Y. 2013-14 is due for transfer to IEPF fund in the month of September, 2021 members are requested to claim it before due date. In terms of provision of Section 124 of the Companies Act, 2013 (corresponding Section 205C of the Companies Act, 1956), no claim shall lie against the Company or IEPF after the said transfer.

| Financial Year | Date of declaration of dividend | Due date for transfer to IEPF fund |
|----------------|---------------------------------|------------------------------------|
| 2013-2014      | 20.09.2014                      | 26.10.2021                         |
| 2014-2015      | 28.09.2015                      | 03.11.2022                         |
| 2015-2016      | 16.09.2016                      | 22.10.2023                         |
| 2017-2018      | No Dividend declared            |                                    |
| 2018-2019      | 16.09.2019                      | 21.10.2026                         |
| 2019-2020      | No Dividend declared            |                                    |

Following are the information related to financial year wise unpaid/unclaimed dividends:

Adhering to the requirements of Investor Education and Protection Fund (Accounting, Audit, Transfer and Refund) Rules, 2016, as amended, the Company has, during the F.Y. 2020-21, transferred shares in respect to which dividend remained unpaid/unclaimed for 7 (seven) years to IEPF Authority. Details of shares transferred to IEPF authority are available on website of the Company. The same is also been uploaded on IEPF Authority website: www.iepf.gov.in.

The members, whose dividend and/or have been transferred to IEPF, may claim the same by making an application to IEPF Authority in Form IEPF-5, the form is available on the website www.iepf.gov.in. Members are required to send Form IEPF-5 to the Company in physical along with the requisite documents enumerated in the form. Members can file only one consolidated claim in a financial year as per the IEPF rules.

11. Pursuant to Section 101 of the Companies Act, 2013 and Rules made thereunder, the Companies are allowed to send communication to the Members electronically. We, thus, request you to kindly register/update your email ids with your respective depository participant and Company's Registrar and Share Transfer Agent (in case of physical shares).

Those members holding shares in physical form can update their e-mail address and other details by visiting website of Company's Registrar and Share Transfer Agent viz. Linkintime India Private Limited at <u>www.linkintime.co.in</u>, Click on Investor Services > Email/Bank detail Registration >Select Company Riddhi Siddhi Gluco Biols Limited from drop down menu > fill in the necessary details as required regarding email/mobile no./bank details registration and upload the required documents and thereafter submit the same.

12. The Securities and Exchange Board of India (SEBI) has mandated the submission of Permanent Account Number (PAN) by every participant in the securities market. Members holding shares in electronic form are requested to submit their PAN details to their

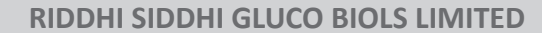

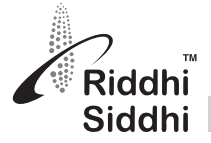

Depository Participant. Members holding shares in physical form are requested to submit their PAN details to the Company or Registrar & Transfer Agent, M/s. Link Intime India Private Limited.

- 13. Since the AGM will be held through VC/OAVM, the Route Map is not annexed in this notice.
- 14. Members attending the AGM through VC/OAVM shall be counted for the purpose of reckoning the quorum under Section 103 of the Act.
- 15. In compliance with provisions of Section 108 of the Companies Act, 2013 and Rule 20 of the Companies (Management and Administration) Rules 2014 and Regulation 44 of SEBI (Listing Obligations and Disclosure Requirements) Regulations, 2015, the Company is pleased to provide members facility to exercise their right to vote at the 30<sup>th</sup> Annual General Meeting (AGM) by electronic means and the business may be transacted through e-voting Services provided by National Securities Depository Limited (NSDL).
- 16. A person, whose name is recorded in the register of members or in the register of beneficial owners maintained by the depositories as on the cut-off date, i.e. Saturday, 18<sup>th</sup> September, 2021 only shall be entitled to vote electronically irrespective of their shareholding either electronic or physical. Those members, who will be present in the AGM through VC/OAVM facility and have not cast their vote on the Resolutions through remote e-voting and are otherwise not barred from doing so, shall be eligible to vote through e-voting system during the AGM.
- 17. The e voting period will commence at 9.00 a.m. (IST) on Wednesday, 22<sup>nd</sup> September, 2021 and will end at 5.00 p.m. (IST) on Friday, 24<sup>th</sup> September, 2021.
- 18. The Board of Directors of the Company have appointed Mr. Kinjal Shah, a Practicing Company Secretary, (Membership No. 7417) Ahmedabad as Scrutinizer to scrutinize the remote e-voting process in a fair and transparent manner and he has communicated his willingness to be appointed and will be available for same purpose.
- 19. The members, who have cast their vote by remote e-voting prior to the AGM may also attend/participate in the AGM through VC/ OAVM but shall not be entitled to cast their vote again.
- 20. Voting rights shall be reckoned on the paid-up value of shares registered in the name of the member / beneficial owner (in case of electronic shareholding) as on the cut-off date i.e. Saturday, 18<sup>th</sup> September, 2021.

#### INSTRUCTIONS FOR SHAREHOLDERS FOR REMOTE E-VOTING ARE AS UNDER:-

- The remote e-voting period begins on Wednesday, 22<sup>nd</sup> September, 2021 at 09:00 A.M. and ends on Friday, 24<sup>th</sup> September, 2021 at 05:00 P.M. The remote e-voting module shall be disabled by NSDL for voting thereafter. The shareholders, whose names appear in the Register of Members / Beneficial Owners as on the record date (cut-off date) i.e. Saturday, 18<sup>th</sup> September, 2021, may cast their vote electronically. The voting right of shareholders shall be in proportion to their share in the paid-up equity share capital of the Company as on the cut-off date, being Saturday, 18<sup>th</sup> September, 2021.
- 2. The remote e-voting on NSDL e-Voting system consists of "Two Steps" which are mentioned below:

#### Step 1: Access to NSDL e-Voting system

A) Login method for e-Voting and joining virtual meeting for Individual shareholders holding securities in demat mode:

In terms of SEBI circular dated December 9, 2020 on e-Voting facility provided by Listed Companies, Individual shareholders holding securities in demat mode are allowed to vote through their demat account maintained with Depositories and Depository Participants. Shareholders are advised to update their mobile number and email Id in their demat accounts in order to access e-Voting facility.

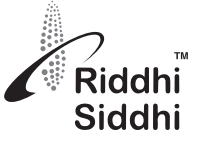

### Login method for Individual shareholders holding securities in demat mode is given below:

| Type of shareholders                                                                                         | Login Method                                                                                                    |
|----------------------------------------------------------------------------------------------------|----------------------------------------------------------------------------------------------------|
| Individual Shareholders holding securities in demat mode with NSDL.                                          | <ol> <li>If you are already registered for NSDL IDEAS facility, please visit the e-Services website of NSDL. Open web browser by typing the following URL: https:// eservices.nsdl.com/ either on a Personal Computer or on a mobile. Once the home page of e-Services is launched, click on the "Beneficial Owner" icon under "Login" which is available under "IDEAS" section. A new screen will open. You will have to enter your User ID and Password. After successful authentication, you will be able to see e-Voting services. Click on "Access to e-Voting" under e-Voting services and you will be able to see e-Voting service provider - NSDL and you will be re-directed to NSDL e-Voting website for casting your vote during the remote e-Voting period or joining virtual meeting &amp; voting during the meeting.</li> <li>If the user is not registered for IDEAS e-Services, option to register is available at https://eservices.nsdl.com. Select "Register Online for IDEAS" Portal or click at https://eservices.nsdl.com/SecureWeb/IdeasDirectReg.jsp</li> <li>Visit the e-Voting website of NSDL. Open web browser by typing the following URL: https://www.evoting.nsdl.com/ either on a Personal Computer or on a</li> </ol> |
|                                                                                                    | mobile. Once the home page of e-Voting system is launched, click on the icon<br>"Login" which is available under 'Shareholder/Member' section. A new screen<br>will open. You will have to enter your User ID (i.e. your sixteen digit demat<br>account number held with NSDL), Password/OTP and a Verification Code as<br>shown on the screen. After successful authentication, you will be redirected<br>to NSDL Depository site wherein you can see e-Voting page. Click on options<br>available against company name or e-Voting service provider - NSDL and you<br>will be redirected to e-Voting website of NSDL for casting your vote during<br>the remote e-Voting period or joining virtual meeting & voting during the<br>meeting.                                                                                                    |
| Individual Shareholders holding securities in demat mode with CDSL                                           | 1. Existing users who have opted for Easi / Easiest, they can login through their user id and password. Option will be made available to reach e-Voting page without any further authentication. The URL for users to login to Easi / Easiest are https://web.cdslindia.com/myeasi/home/login or www.cdslindia.com and click on New System Myeasi.                                                                                                    |
|                                                                                                    | 2. After successful login of Easi/Easiest the user will be also able to see the E Voting Menu. The Menu will have links of e-Voting service provider i.e. NSDL. Click on NSDL to cast your vote.                                                                                                    |
|                                                                                                    | 3. If the user is not registered for Easi/Easiest, option to register is available at https://web.cdslindia.com/myeasi/Registration/EasiRegistration                                                                                                    |
|                                                                                                    | 4. Alternatively, the user can directly access e-Voting page by providing demat<br>Account Number and PAN No. from a link in www.cdslindia.com home page.<br>The system will authenticate the user by sending OTP on registered Mobile &<br>Email as recorded in the demat Account. After successful authentication, user<br>will be provided links for the respective ESP i.e. NSDL where the e-Voting is in<br>progress.                                                                                                    |
| Individual Shareholders (holding securities in<br>demat mode) login through their depository<br>participants | You can also login using the login credentials of your demat account through your<br>Depository Participant registered with NSDL/CDSL for e-Voting facility. Once login,<br>you will be able to see e-Voting option. Once you click on e-Voting option, you will<br>be redirected to NSDL/CDSL Depository site after successful authentication, wherein<br>you can see e-Voting feature. Click on options available against company name or<br>e-Voting service provider-NSDL and you will be redirected to e-Voting website of<br>NSDL for casting your vote during the remote e-Voting period or joining virtual<br>meeting & voting during the meeting.                                                                                                    |

Important note: Members who are unable to retrieve User ID/ Password are advised to use Forget User ID and Forget Password option available at abovementioned website.

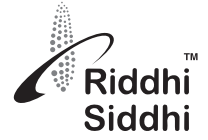

Helpdesk for Individual Shareholders holding securities in demat mode for any technical issues related to login through Depository i.e. NSDL and CDSL.

| Login type                                                         | Helpdesk details                                                                                                    |
|--------------------------------------------------------------------|----------------------------------------------------------------------------------------------------|
| Individual Shareholders holding securities in demat mode with NSDL | Members facing any technical issue in login can contact NSDL helpdesk by sending a request at evoting@nsdl.co.in or call at toll free no.: 1800 1020 990 and 1800 22 44 30   |
| Individual Shareholders holding securities in demat mode with CDSL | Members facing any technical issue in login can contact CDSL helpdesk by sending a request at helpdesk.evoting@cdslindia.com or contact at 022- 23058738 or 022- 23058542-43 |

B) Login Method for shareholders other than Individual shareholders holding securities in demat mode and shareholders holding securities in physical mode.

#### How to Log-in to NSDL e-Voting website?

- 1. Visit the e-Voting website of NSDL. Open web browser by typing the following URL: https://www.evoting.nsdl.com/ either on a Personal Computer or on a mobile.
- 2. Once the home page of e-Voting system is launched, click on the icon "Login" which is available under 'Shareholder/Member' section.
- 3. A new screen will open. You will have to enter your User ID, your Password/OTP and a Verification Code as shown on the screen.

Alternatively, if you are registered for NSDL eservices i.e. IDEAS, you can log-in at https://eservices.nsdl.com/ with your existing IDEAS login. Once you log-in to NSDL eservices after using your log-in credentials, click on e-Voting and you can proceed to Step 2 i.e. Cast your vote electronically.

4. Your User ID details are given below :

| Manner of holding shares i.e. Demat (NSDL or CDSL) or Physical |                                                         | Your User ID is:                                                                                                    |
|----------------------------------------------------------------|---------------------------------------------------------|----------------------------------------------------------------------------------------------------|
| a)                                                             | For Members who hold shares in demat account with NSDL. | 8 Character DP ID followed by 8 Digit Client ID<br>For example if your DP ID is IN300*** and Client ID is 12***** then<br>your user ID is IN300***12*****.   |
| b)                                                             | For Members who hold shares in demat account with CDSL. | 16 Digit Beneficiary ID<br>For example if your Beneficiary ID is 12************************************                                                      |
| c)                                                             | For Members holding shares in Physical Form.            | EVEN Number followed by Folio Number registered with the company<br>For example if folio number is 001*** and EVEN is 101456 then user<br>ID is 101456001*** |

- 5. Password details for shareholders other than Individual shareholders are given below:
  - a) If you are already registered for e-Voting, then you can user your existing password to login and cast your vote.
  - b) If you are using NSDL e-Voting system for the first time, you will need to retrieve the 'initial password' which was communicated to you. Once you retrieve your 'initial password', you need to enter the 'initial password' and the system will force you to change your password.
  - c) How to retrieve your 'initial password'?
    - (i) f your email ID is registered in your demat account or with the company, your 'initial password' is communicated to you on your email ID. Trace the email sent to you from NSDL from your mailbox. Open the email and open the attachment i.e. a .pdf file. Open the .pdf file. The password to open the .pdf file is your 8 digit client ID for NSDL account, last 8 digits of client ID for CDSL account or folio number for shares held in physical form. The .pdf file contains your 'User ID' and your 'initial password'.
    - (ii) If your email ID is not registered, please follow steps mentioned below in process for those shareholders whose email ids are not registered
- 6. If you are unable to retrieve or have not received the "Initial password" or have forgotten your password:
  - a) Click on "Forgot User Details/Password?" (If you are holding shares in your demat account with NSDL or CDSL) option available on <u>www.evoting.nsdl.com</u>.
  - b) Physical User Reset Password?" (If you are holding shares in physical mode) option available on <u>www.evoting.nsdl.com</u>.

## **RIDDHI SIDDHI GLUCO BIOLS LIMITED**

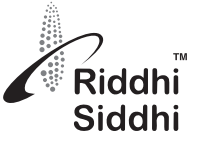

- c) If you are still unable to get the password by aforesaid two options, you can send a request at evoting@nsdl.co.in mentioning your demat account number/folio number, your PAN, your name and your registered address etc.
- d) Members can also use the OTP (One Time Password) based login for casting the votes on the e-Voting system of NSDL.
- 7. After entering your password, tick on Agree to "Terms and Conditions" by selecting on the check box.
- 8. Now, you will have to click on "Login" button.
- 9. After you click on the "Login" button, Home page of e-Voting will open.

#### Step 2: Cast your vote electronically and join General Meeting on NSDL e-Voting system.

#### How to cast your vote electronically and join General Meeting on NSDL e-Voting system?

- 1. After successful login at Step 1, you will be able to see all the companies "EVEN" in which you are holding shares and whose voting cycle and General Meeting is in active status.
- 2. Select "EVEN" of company for which you wish to cast your vote during the remote e-Voting period and casting your vote during the General Meeting. For joining virtual meeting, you need to click on "VC/OAVM" link placed under "Join General Meeting".
- 3. Now you are ready for e-Voting as the Voting page opens.
- 4. Cast your vote by selecting appropriate options i.e. assent or dissent, verify/modify the number of shares for which you wish to cast your vote and click on "Submit" and also "Confirm" when prompted.
- 5. Upon confirmation, the message "Vote cast successfully" will be displayed.
- 6. You can also take the printout of the votes cast by you by clicking on the print option on the confirmation page.
- 7. Once you confirm your vote on the resolution, you will not be allowed to modify your vote.

#### **General Guidelines for shareholders**

- Institutional shareholders (i.e. other than individuals, HUF, NRI etc.) are required to send scanned copy (PDF/JPG Format) of the relevant Board Resolution/ Authority letter etc. with attested specimen signature of the duly authorized signatory(ies) who are authorized to vote, to the Scrutinizer by e-mail to <u>kinjal@ravics.com</u> with a copy marked to evoting@nsdl.co.in.
- 2. It is strongly recommended not to share your password with any other person and take utmost care to keep your password confidential. Login to the e-voting website will be disabled upon five unsuccessful attempts to key in the correct password. In such an event, you will need to go through the "Forgot User Details/Password?" or "Physical User Reset Password?" option available on www.evoting.nsdl. com to reset the password.
- 3. In case of any queries, you may refer the Frequently Asked Questions (FAQs) for Shareholders and e-voting user manual for Shareholders available at the download section of <u>www.evoting.nsdl.com</u> or call on toll free no.: 1800 1020 990 and 1800 22 44 30 or send a request to Sarita Mote (Assistant Manager) at <u>evoting@nsdl.co.in</u>

# Process for those shareholders whose email ids are not registered with the depositories for procuring user id and password and registration of email ids for e-voting for the resolutions set out in this notice:

- 1. In case shares are held in physical mode please provide Folio No., Name of shareholder, scanned copy of the share certificate (front and back), PAN (self-attested scanned copy of PAN card), Aadhaar (self-attested scanned copy of Aadhaar Card) by email to ahmd@ riddhisiddhi.co.in.
- 2. In case shares are held in demat mode, please provide DPID-CLID (16 digit DPID + CLID or 16 digit beneficiary ID), Name, client master or copy of Consolidated Account statement, PAN (self-attested scanned copy of PAN card), Aadhaar (self-attested scanned copy of Aadhaar Card) to <u>ahmd@riddhisiddhi.co.in</u>. If you are an Individual shareholders holding securities in demat mode, you are requested to refer to the login method explained at step 1 (A) i.e. Login method for e-Voting and joining virtual meeting for Individual shareholders holding securities in demat mode.
- 3. Alternatively shareholder/members may send a request to <u>evoting@nsdl.co.in</u> for procuring user id and password for e-voting by providing above mentioned documents.
- 4. In terms of SEBI circular dated December 9, 2020 on e-Voting facility provided by Listed Companies, Individual shareholders holding securities in demat mode are allowed to vote through their demat account maintained with Depositories and Depository Participants. Shareholders are required to update their mobile number and email ID correctly in their demat account in order to access e-Voting facility.

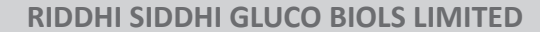

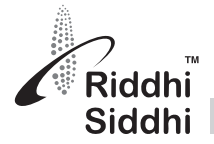

#### INSTRUCTIONS FOR SHAREHOLDERS FOR e-VOTING ON THE DAY OF THE ANNUAL GENERAL MEETING ARE AS UNDER:-

- 1. The procedure for e-Voting on the day of the AGM is same as the instructions mentioned above for remote e-voting.
- Only those Members/ shareholders, who will be present in the AGM through VC/OAVM facility and have not cast their vote on the Resolutions through remote e-Voting and are otherwise not barred from doing so, shall be eligible to vote through e-Voting system in the EGM/AGM.
- 3. Members who have voted through Remote e-Voting will be eligible to attend the AGM. However, they will not be eligible to vote at the AGM.
- 4. The details of the person who may be contacted for any grievances connected with the facility for e-Voting on the day of the AGM shall be the same person mentioned for Remote e-voting.

#### INSTRUCTIONS FOR SHAREHOLDERS FOR ATTENDING THE AGM THROUGH VC/OAVM ARE AS UNDER:

- 1. Member will be provided with a facility to attend the EGM/AGM through VC/OAVM through the NSDL e-Voting system. Members may access by following the steps mentioned above for Access to NSDL e-Voting system. After successful login, you can see link of "VC/OAVM link" placed under "Join General meeting" menu against company name. You are requested to click on VC/OAVM link placed under Join General Meeting menu. The link for VC/OAVM will be available in Shareholder/Member login where the EVEN of Company will be displayed. Please note that the members who do not have the User ID and Password for e-Voting or have forgotten the User ID and Password may retrieve the same by following the remote e-Voting instructions mentioned in the notice to avoid last minute rush.
- 2. Members are encouraged to join the Meeting through Laptops for better experience.
- 3. Further Members will be required to allow Camera and use Internet with a good speed to avoid any disturbance during the meeting.
- 4. Please note that Participants Connecting from Mobile Devices or Tablets or through Laptop connecting via Mobile Hotspot may experience Audio/Video loss due to Fluctuation in their respective network. It is therefore recommended to use Stable Wi-Fi or LAN Connection to mitigate any kind of aforesaid glitches.
- 5. Shareholders who would like to express their views/have questions may send their questions in advance mentioning their name demat account number/folio number, email id, mobile number at <u>ahmd@riddhisiddhi.co.in</u>. The same will be replied by the company suitably.
- 20. The Scrutinizer shall immediately after the conclusion of voting at the AGM, first count the votes cast during the AGM, thereafter unblock the votes cast through remote e-voting in the presence of at least two (2) witnesses not in the employment of the Company and make, not later than three (3) days of conclusion of the meeting, a consolidated Scrutinizer's Report of the total votes cast in favor or against, if any, to the Chairman of the Company who shall countersign the same and declare the result of the voting forthwith.
- 21. The Results shall be declared after the receipt of the Scrutinizer's Report from conclusion of the AGM of the Company. The Results declared along with the Scrutinizer's Report shall be placed on the Company's website .www.riddhisiddhi.co.in. The results shall also be immediately forwarded to the BSE Limited, Mumbai.
- 22. Members will be able to attend/participate the AGM through VC/OAVM or view the live webcast of AGM provided by NSDL at evoting@ nsdl.co.in by using their remote e-voting login credentials and selecting the EVEN for Company's AGM.
- 23. Members who need assistance before or during the AGM can contact NSDL on 1800 224 430 and 1800 1020 990
- 24. The Notice of AGM and Annual Report are being sent in electronic mode to Members whose e-mail address is registered with the Company or the Depository Participant. Members who have not registered their email addresses with the Company can get the same registered with the Company by requesting by sending email to <u>ahmd@riddhisiddhi.co.in</u>.
- 25. The copy of this Notice is available on website of the Company at <u>www.riddhisiddhi.co.in</u> and of Stock Exchange at <u>www.bseindia.com</u>.

By Order of the Board of Directors For Riddhi Siddhi Gluco Biols Limited

Date : 14/08/2021 Place: Ahmedabad

**Registered Office:** 

10, Abhishree Corporate Park Nr. Swagat Bunglow BRTS Bus Stand, Ambli – Bopal Road, Ahmedabad Gujarat -380 058 Sharad Jain Company Secretary Mem. No. ACS 57221

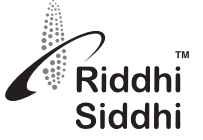

## **RIDDHI SIDDHI GLUCO BIOLS LIMITED**

Pursuant to Regulation 36(3) of the SEBI (Listing Obligations and Disclosure Requirements) Regulations, 2015 and in terms of the Secretarial Standard on General Meetings issued by the Institute of Company Secretaries of India requires certain additional disclosures with respect to Directors seeking appointment/re-appointment at the ensuing Annual General Meeting which is mentioned below:

| Name of Director                                                                                              | Mr. Ganpatraj L. Chowdhary                                                                                                    |  |
|----------------------------------------------------------------------------------------------------|----------------------------------------------------------------------------------------------------|--|
| DIN                                                                                                    | 0344816                                                                                                    |  |
| Date of Birth                                                                                                 | 23.03.1963                                                                                                    |  |
| Age of Director                                                                                               | 58 Years                                                                                                    |  |
| Date of Appointment/Re-appointment                                                                            | 02.07.1990                                                                                                    |  |
| Qualification                                                                                                 | Bachelor of Commerce                                                                                                    |  |
| Experience                                                                                                    | More than 35 years                                                                                                    |  |
| Functional expertise                                                                                          | Managing several verticals of business viz. Starch & Allied Chemicals, Newsprint, Writing & Printing Paper, Renewable Energy and Real Estate.                                                                                                    |  |
| Terms and Conditions of Appointment                                                                           | Appointment as Managing Director of the Company                                                                                                    |  |
| Remuneration Paid                                                                                             | ₹ 2,50,00,000/- p.a. (Indian Rupees Two Crores Fifty Lakhs) plus perquisites                                                                                                    |  |
| Designation                                                                                                   | Managing Director                                                                                                    |  |
| Disclosure of relationship of Directors with Manager and KMP of the Company                                   | Father of Mr. Siddharth Chowdhary, Whole-Time Director of the Company.                                                                                                    |  |
| Names of listed entities in which person holds Directorship and the membership of the committees of the Board | The Anup Engineering Limited- Non Executive Independent Director                                                                                                    |  |
| Chairman/ Director of other Company                                                                           | <ol> <li>Shree Rama Newsprint Limited</li> <li>The Anup Engineering Limited</li> <li>Safari Biotech Private Limited</li> <li>Creelotex Engineers Private Limited</li> <li>Revival Infrastructure and Recreation Private Limited</li> <li>Jain International Trade Organisation</li> </ol> |  |
| Number of shares held in the Company                                                                          | 12,77,513 equity shares                                                                                                    |  |
| No. of Board Meetings attended during the year                                                                | 5                                                                                                    |  |
| Justification for appointment of Independent Director                                                         | N.A.                                                                                                    |  |
| Names of companies along with listed entities in which person has resigned in the past three years.           | 1. The All India Starch Manufacturers' Association Private Limited                                                                                                    |  |

By Order of the Board of Directors For Riddhi Siddhi Gluco Biols Limited

Sharad Jain Company Secretary Mem. No. ACS 57221

Date : 14/08/2021 Place: Ahmedabad

**Registered Office:** 

10, Abhishree Corporate Park Nr. Swagat Bunglow BRTS Bus Stand, Ambli – Bopal Road, Ahmedabad Gujarat -380 058

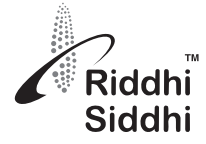

#### DISCLOSURE UNDER REGULATION 36(5) OF SEBI (LISTING OBLIGATIONS AND DISCLOSURE REQUIREMENTS) REGULATIONS, 2015:

#### Item No. 3 – Appointment of M/s. Batliboi & Purohit, Chartered Accountants, Mumbai (FRN: 101048W), as Statutory Auditors:

M/s. Deloitte Haskins & Sells, Chartered Accountants (Firm Registration No. 117365W) were appointed as the statutory auditors of the Company at the 25<sup>th</sup> AGM of the Company held on September 16, 2016 and their tenure of five consecutive years will expire at the ensuing AGM of the company scheduled on Saturday, September 25, 2021. Accordingly, subject to the approval of the Shareholders, the Board recommends the appointment of M/s. Batliboi & Purohit, Chartered Accountants, Mumbai (FRN: 101048W) as the Statutory Auditors of the Company.

| Proposed statutory audit fees payable to the Auditors | ₹ 12 Lakhs plus applicable taxes and reimbursement of travelling and other out-of-pocket expenses actually incurred by auditors in connection with the Audit of Accounts of the Company.                                                                                                    |
|-------------------------------------------------------|----------------------------------------------------------------------------------------------------|
| Terms of appointment                                  | Five financial years from the conclusion of 30 <sup>th</sup> Annual General Meeting till the conclusion of 35 <sup>th</sup> Annual General Meeting of the Company.                                                                                                    |
| Material change in fees payable                       | The fees payable to the new Auditors is in line with the prevailing industry standards.                                                                                                    |
| Basis of recommendation of Auditors<br>credentials    | M/s. Batliboi & Purohit is a Chartered Accountants firm established in the year 1907 and has been in practice since 114 years. The firm have handled various assignments from Public and Private Sector Banks, Companies and Government Organizations in the field of statutory audit, concurrent audit, stock and receivables audit, internal audit, forensic audit, transaction audit under IBC, monitoring of finance, management information services, direct and indirect tax, transfer pricing etc. M/s. Batliboi & Purohit holds Peer Review Certificate as issued by Institute of Chartered Accountants of India. |
|                                                       | Therefore, approval of Members of the Company is sought for appointment of M/s. Batliboi & Purohit as Statutory Auditors of the Company by passing Ordinary Resolution as set out in Item no. 3 of the Notice.                                                                                                    |

By Order of the Board of Directors For Riddhi Siddhi Gluco Biols Limited

Sharad Jain Company Secretary Mem. No. ACS 57221

Date : 14/08/2021 Place: Ahmedabad

#### **Registered Office:**

10, Abhishree Corporate Park Nr. Swagat Bunglow BRTS Bus Stand, Ambli – Bopal Road, Ahmedabad Gujarat -380 058